# 1 Testiranje opreme

Vsakršno opremo je potrebno pred samo uporabo preveriti, če deluje pravilno. Zato bomo to storili z naslednjimi preizkusi.

### 1.1 Arduino UNO

- 1. Priključite Arduino UNO v USB vodilo in zaženite program Arduino IDE.
- 2. Programsko okolje nastavite tako kot prikazuje sl. 1

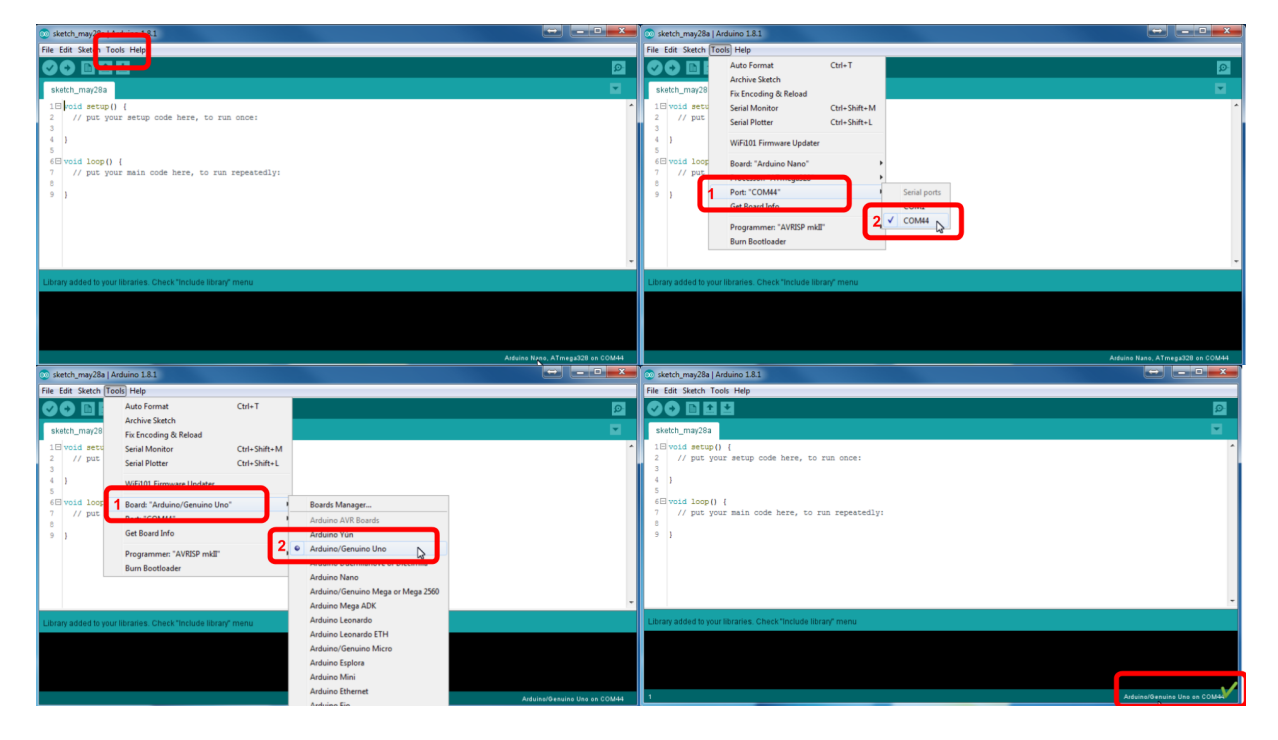

Slika 1: Nastavitve Arduino IDE.

- 3. Nato odprite testni program blink tako, da kliknete na: Files >> Examples >> 01. Basics >> Blink.ino
- 4. Nato program naložite na krmilnik s klikom na ikono: UPLOAD

### 1.2 RobDuino module

1. Na krmilnik Arduino Uno priključite modul RobDuino in naložite naslednji program:

```
void setup() {
  for (int i = 0; i < 8; i++){</pre>
    pinMode(i, OUTPUT);
  }
 pinMode(A4, INPUT_PULLUP);
  pinMode(A5, INPUT_PULLUP);
 PORTD=1;
}
int l=1;
void loop() {
 char tipka_a4_is_pressed = !digitalRead(A4);
 char tipka_a5_is_pressed = !digitalRead(A5);
 if (tipka_a4_is_pressed) l = l << 1;</pre>
 if (tipka_a5_is_pressed) l = l >> 1;
 if (l < 1) l = 128;
 if (l > 255) l = 1;
 PORTD = 1;
  delay(100);
}
```

2. Nato preverite delovanje obeh tipk (A4 in A5) na modulu in vrednosti izhodnih priključkov D0 .. D7.

## 1.3 Stikalo

1. Priključite stikalo po shemi na sl. 2.

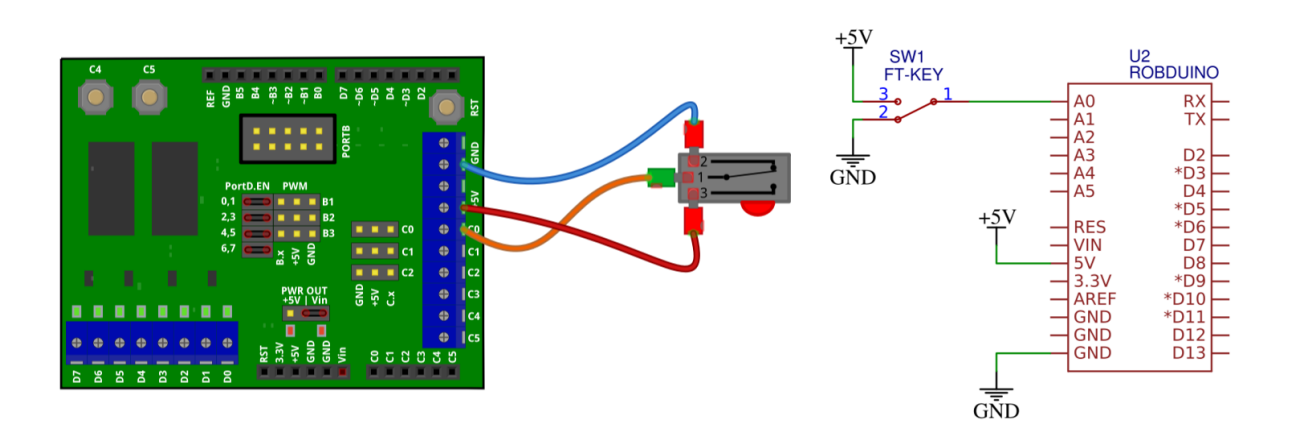

Slika 2: Priključitev tipke.

```
2. Nato naložite naslednji program.
void setup() {
    pinMode(A0, INPUT);
    pinMode(7, OUTPUT);
}
void loop() {
    char key_a0_is_pressed = digitalRead(A0);
    if (key_a0_is_pressed){
        digitalWrite(7, HIGH);
    } else{
        digitalWrite(7, LOW);
    }
```

#### 1.4 Svetlobni senzor

delay(100);

}

1. Priključite foto-tranzistor v delilnik napetosti z uporom, kot prikazuje sl. 3.

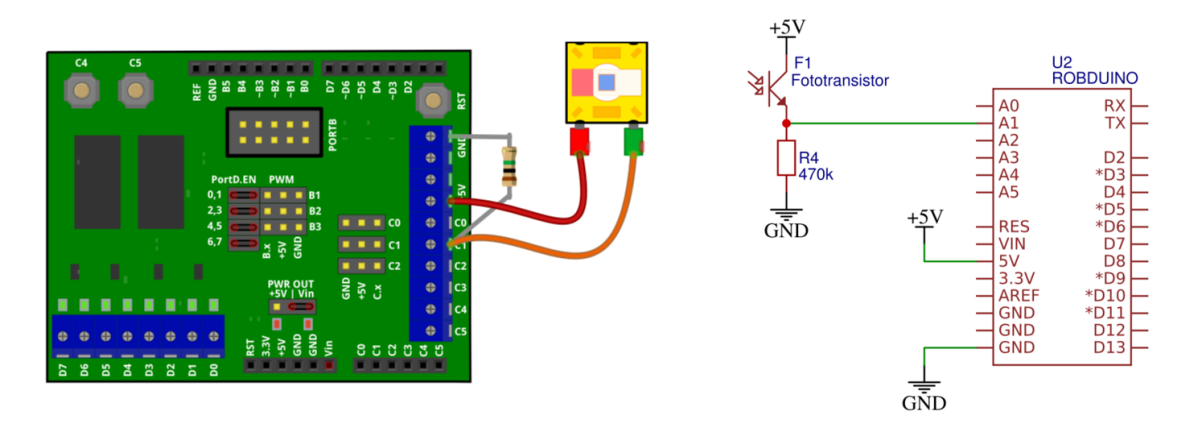

Slika 3: Priključitev foto-tranzistorja kot svetlobni senzor.

2. Nato naložite naslednji program in preverite odziv svetlobnega senzorja.

```
void setup() {
   pinMode(A1, INPUT);
   Serial.begin(9600);
}
```

```
void loop() {
    int light_senzor_value = analogRead(A1);
    Serial.println(light_senzor_value);
    delay(100);
}
```

3. Odziv senzorja spremljajte v oknu serijske komunikacije.

## 1.5 IR senzor razdalje

1. IR senzor razdalje priključite na tri-pinski priključek kot je prikazano na sl. 4.

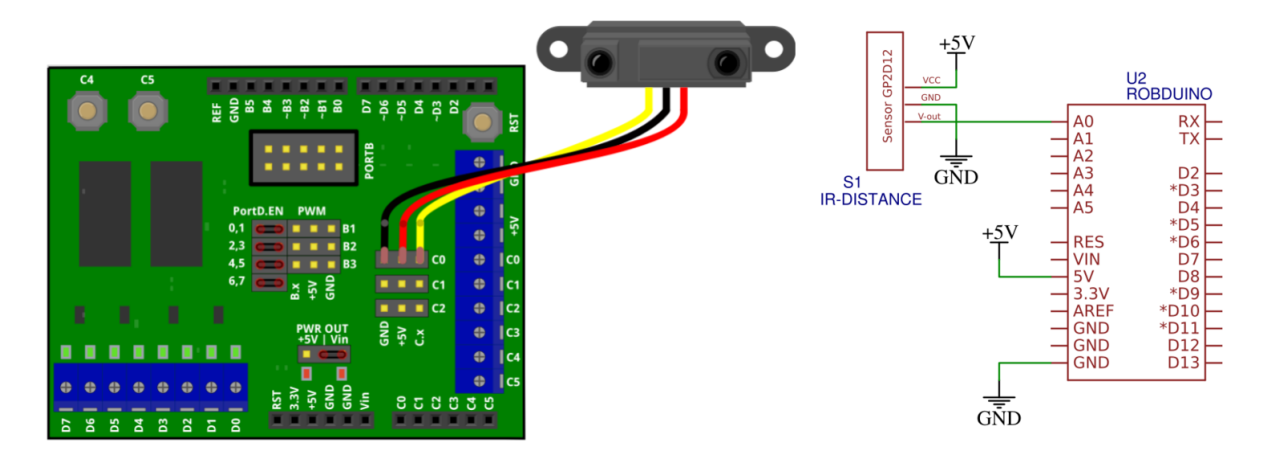

Slika 4: Priključitev IR senzorja razdalje.

2. Delovanje senzorja preskusite z naslednjim programom, njegov odziv pa spremljajte v oknu za serijsko komunikacijo.

```
void setup() {
   pinMode(A0, INPUT);
   Serial.begin(9600);
}
void loop() {
   int distance_senzor_value = analogRead(A0);
   Serial.println(distance_senzor_value);
   delay(100);
}
```

## 1.6 LCD (I2C)

1. Priključite LCD na I2C vodilo kot prikazuje

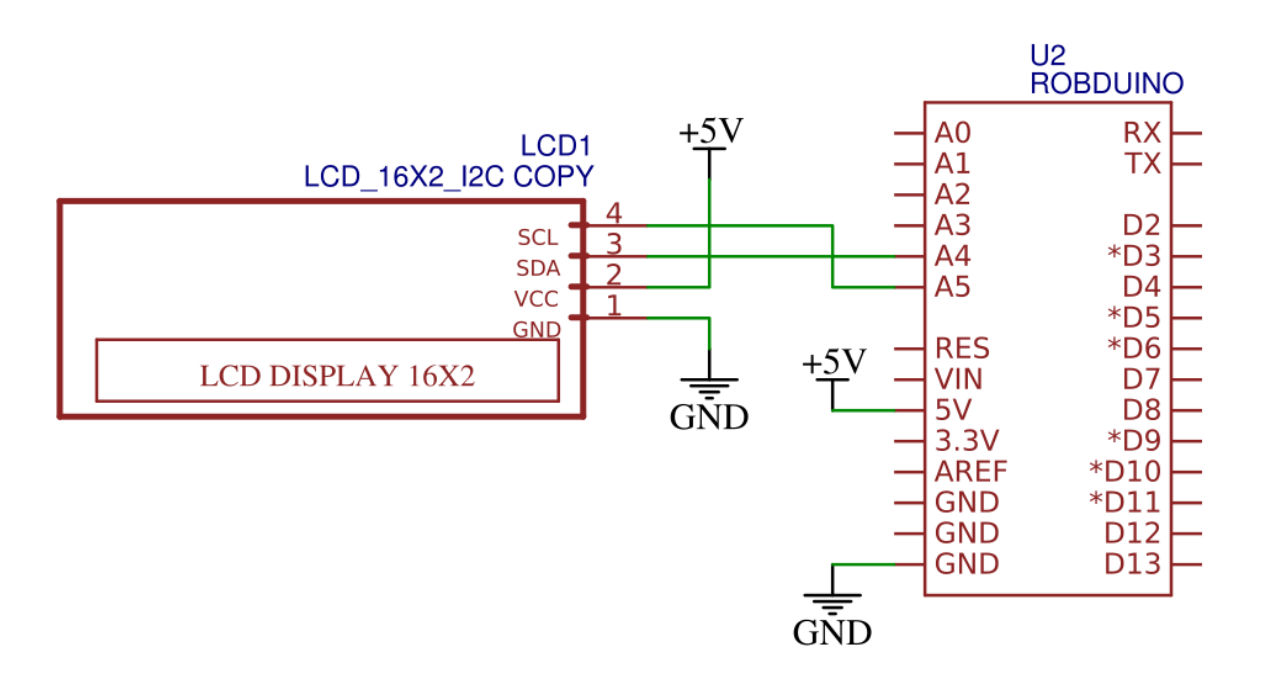

Slika 5: Povezava LCD na I2C vodilo krmilnika.

- 2. Priskrbite si knjižnico LiquidCristal-I2C iz naslova: https://www.arduino.cc/reference/en/libraries/liquidcrystal-i2c/
- 3. Knjižnico dodajte v Arduino IDE okolje tako, da dodate ZIP datoteko v: Sketch >> Include Library >> Add .ZIP Library
- 4. VVSC in PlatformIO vtičniku si lahko knjižnico naložite tako, da v terminalno okno vpišete ukaz pio lib install "marcoschwartz/LiquidCrystal\_I2C@^1.1.4"
- 5. Nato preskusite naslednji program:

```
#include <Wire.h>
#include <LiquidCrystal_I2C.h>
LiquidCrystal_I2C Lcd(0x27, 16, 2);
void setup() {
   Lcd.init();
   Lcd.clear();
```

```
Lcd.backlight();
Lcd.setCursor(3,0);
Lcd.print("Hello");
Lcd.setCursor(6,1);
Lcd.print("World");
}
void loop() {
}
```

Če niste prepričani kateri i2c naslov uporablja naprava na LCD-ju le tega lahko preverite s programom I2C scanner (https://playground.arduino.cc/Main/I2cScanner/). Običajno I2C LCD-ji, ki jih naredijo kitajski proizvajalci uporabljajo I2C naslov 0x27, 0x3F ali manj pogosto 0x38.